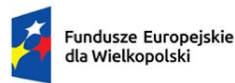

Rzeczpospolita Polska Dofinansowane przez Unię Europejską

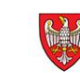

SAMORZĄD WOJEWÓDZTWA WIELKOPOLSKIEGO

# INSTRUKCJA WYPEŁNIANIA WNIOSKU O DOFINANSOWANIE PROJEKTU

FUNDUSZE EUROPEJSKIE DLA WIELKOPOLSKI 2021-2027

# Spis treści

| Uwagi ogólne                                                                                       | 4    |
|----------------------------------------------------------------------------------------------------|------|
| Krok 1. Określenie obszaru interwencji                                                             | 5    |
| 1.1 Nazwa Programu Regionalnego                                                                    | 5    |
| 1.2 Numer i nazwa Priorytetu w ramach Programu Regionalnego                                        | 5    |
| 1.3 Numer i nazwa Działania w ramach Priorytetu                                                    | 5    |
| 1.4 Numer i nazwa formy wsparcia                                                                   | 5    |
| 1.5 Rodzaj działalności gospodarczej                                                               | 5    |
| 1.6 Zakres interwencji (dominujący)                                                                | 5    |
| 1.7 Zakres interwencji (uzupełniający)                                                             | 5    |
| 1.8 Rodzaj projektu                                                                                | 5    |
| 1.9 Temat uzupełniający                                                                            | 5    |
| 1.10 Realizacja instrumentów terytorialnych                                                        | 6    |
| 1.11 Typ projektu                                                                                  | 6    |
| Krok 2. Identyfikacja Wnioskodawcy                                                                 | 7    |
| 2.1 Dane Wnioskodawcy                                                                              | 7    |
| 2.2 Informacja o występowaniu pomocy publicznej                                                    | 9    |
| 2.2.1 Status Wnioskodawcy jako podatnika VAT                                                       | 9    |
| 2.3 Inne podmioty zaangażowane w realizację projektu                                               | . 10 |
| 2.4 Osoba do kontaktu w sprawach projektu                                                          | . 10 |
| 2.5 Osoby upoważnione do podpisywania wniosku i dokumentacji aplikacyjnej                          | . 10 |
| Krok 3. Informacje o projekcie                                                                     | . 12 |
| 3.1 Tytuł projektu                                                                                 | . 12 |
| 3.2 Zakres projektu                                                                                | . 12 |
| 3.3 Miejsce realizacji projektu                                                                    | . 12 |
| 3.3.1 Obszar realizacji projektu                                                                   | . 13 |
| 3.4 Charakterystyka projektu                                                                       | . 13 |
| 3.4.1 Krótki opis przedmiotu projektu                                                              | . 13 |
| 3.4.2 Cele i rezultaty projektu                                                                    | . 13 |
| 3.5 Harmonogram realizacji projektu                                                                | . 14 |
| 3.6 Szczegółowe dane dotyczące projektu (jeśli dotyczy)                                            | . 15 |
| A. Wpływ projektu na realizację LSR                                                                | . 15 |
| B. Analiza zdolności finansowo-organizacyjnej Wnioskodawcy                                         | . 15 |
| 3.7 Komplementarność z innymi projektami zrealizowanymi przez Wnioskodawcę ze środków europejskich | . 15 |
| 3.8 Komplementarność z innymi dokumentami strategicznymi                                           | . 16 |

| Krok 4. Wskaźniki osiągnięć                                                    | 17 |
|--------------------------------------------------------------------------------|----|
| 4.1 Planowane efekty rzeczowe (produkty) uzyskane w wyniku realizacji projektu |    |
| 4.2 Planowane rezultaty realizacji projektu – bezpośredni wpływ na otoczenie   | 19 |
| Krok 5. Tabele finansowe                                                       | 20 |
| 5.1.1 Planowane wydatki w ramach projektu                                      | 20 |
| 5.1.2 Podsumowanie całkowitych planowanych wydatków w ramach projektu          |    |
| 5.2 Planowane/docelowe źródła finansowania wydatków kwalifikowalnych projektu  | 22 |
| A. Tabela A przedstawiająca alokacje na koszty zarządzania i animacji (KZiA):  |    |
| 5.3 Źródła finansowania projektu                                               |    |
| 5.4 Podsumowanie budżetu                                                       | 28 |
| Krok 6. Aspekty prawno-finansowe                                               | 29 |
| 6.1 Trwałość projektu                                                          | 29 |
| 6.2 Pomoc publiczna                                                            | 29 |
| Pole zablokowane                                                               | 29 |
| 6.3 Zgodność projektu z politykami horyzontalnymi UE w obszarze:               | 29 |
| 6.4 Informacja i promocja                                                      |    |
| 6.5 Stopień przygotowania poszczególnych dokumentów                            |    |
| Krok 7. Tryb wyboru wykonawcy w ramach projektu                                | 34 |
| Krok 8. Oświadczenia Wnioskodawcy                                              | 34 |
| Krok 9. Załączniki                                                             | 34 |
| Krok 10. Podpis Wnioskodawcy                                                   | 36 |
| Załącznik 1. Instrukcja określania statusu Wnioskodawcy                        | 37 |
| Załącznik 2. Wykaz wskaźników produktu i rezultatu                             | 41 |

# Uwagi ogólne

Wypełnianie, generowanie oraz uzupełnianie wniosku o dofinansowanie projektu odbywa się **wyłącznie** poprzez Lokalny System Informatyczny (LSI 2021+), dostępny na stronie <u>https://lsi2021.wielkopolskie.pl/.</u>

Wniosek o dofinansowanie, zgodnie z zapisami ustawy z dnia 28 kwietnia 2022 roku o zasadach realizacji zadań finansowanych ze środków europejskich w perspektywie finansowej 2021-2027, wysyłany i składany jest **wyłącznie w formie elektronicznej** za pośrednictwem systemu LSI 2021+.

**Uwaga:** W uzasadnionych przypadkach Regulamin wyboru projektów może dopuścić złożenie części załączników również w wersji papierowej (patrz Krok 9 Instrukcji wypełniania wniosku o dofinansowanie projektu).

Możliwość wypełniania i składania wniosku wymaga **założenia konta użytkownika** w systemie LSI 2021+. Wypełniany wniosek o dofinansowanie projektu ma formę edytowalnej "wersji roboczej". Po kliknięciu przycisku "Wyślij", status wniosku zmienia się na "Wysłany". W momencie **złożenia podpisu** pod wnioskiem, status wniosku zmienia się na "Złożony".

W okresie trwania naboru Wnioskodawca ma możliwość cofnięcia do edycji **wysłanego** wniosku. Żeby edytować wysłany wniosek należy wybrać przycisk **"Wycofanie wniosku"**, wtedy wniosek zostanie przywrócony do wersji roboczej z możliwością jego edycji. Wniosku złożonego (podpisanego) nie można edytować.

Nie ma możliwości wycofania i ponownej edycji wniosku wysłanego w ramach jednorazowej korekty.

#### Uwaga: Wysłanie wniosku nie jest jednoznaczne z jego złożeniem w naborze.

Niektóre pola w formularzu wniosku o dofinansowanie zostały zablokowane do edycji i są wypełniane automatycznie. Pola oznaczone "gwiazdką" są obowiązkowe. Nad częścią pól tekstowych znajduje się licznik wskazujący na maksymalną liczbę znaków (ze spacjami), która pozostała do wykorzystania przez Wnioskodawcę.

Wniosek o dofinansowanie jest częścią dokumentacji aplikacyjnej, na którą składają się również załączniki wskazane w części dziewiątej formularza wniosku, w związku z czym wymagane jest zachowanie spójności informacji przedstawionych w całej dokumentacji.

Dokumentacja aplikacyjna powinna być sporządzona w języku polskim (z wyjątkiem nazw własnych). Dokumenty sporządzone w językach obcych powinny zostać przetłumaczone na język polski przez tłumacza przysięgłego oraz dołączone do dokumentacji aplikacyjnej.

Instrukcja wypełniania wniosku o dofinasowanie stanowi załącznik do Regulaminu wyboru projektów, zatem oba dokumenty należy czytać łącznie, traktując Instrukcję jako uzupełnienie Regulaminu.

# Krok 1. Określenie obszaru interwencji

### 1.1 Nazwa Programu Regionalnego

Pole zablokowane i wypełniane automatycznie.

## 1.2 Numer i nazwa Priorytetu w ramach Programu Regionalnego

Pole zablokowane i wypełniane automatycznie.

## 1.3 Numer i nazwa Działania w ramach Priorytetu

Pole zablokowane i wypełniane automatycznie.

### 1.4 Numer i nazwa formy wsparcia

Z listy rozwijanej należy wybrać numer i nazwę formy finansowania projektu, w ramach której projekt będzie wsparty. W przypadku niektórych naborów pole będzie wypełnione automatycznie i zablokowane do edycji.

# 1.5 Rodzaj działalności gospodarczej

Z listy rozwijanej należy wybrać numer i nazwę działu gospodarki, w ramach którego realizowany będzie projekt. W przypadku niektórych naborów pole będzie wypełnione automatycznie i zablokowane do edycji.

# 1.6 Zakres interwencji (dominujący)

Z listy rozwijanej należy wybrać numer i nazwę kategorii interwencji, która najbardziej odzwierciedla zakres realizowanego projektu. W przypadku niektórych naborów pole będzie wypełnione automatycznie i zablokowane do edycji.

# 1.7 Zakres interwencji (uzupełniający)

Z listy rozwijanej należy wybrać numer i nazwę kategorii interwencji uzupełniającej realizowany projekt. W przypadku niektórych naborów pole będzie wypełnione automatycznie i zablokowane do edycji.

# 1.8 Rodzaj projektu

Pole zablokowane i wypełniane automatycznie na podstawie sposobu naboru wniosków – konkurencyjnego lub niekonkurencyjnego.

### 1.9 Temat uzupełniający

Jeżeli zachodzi uzasadniona konieczność, przy użyciu przycisku **"Dodaj pozycję"** z listy rozwijanej, należy wybrać numer i nazwę tematu uzupełniającego projektu. W przypadku niektórych naborów pole będzie zablokowane do edycji.

# 1.10 Realizacja instrumentów terytorialnych

Należy wskazać odpowiedni instrument terytorialny. W przypadku niektórych naborów pole będzie zablokowane do edycji.

# 1.11 Typ projektu

Przy użyciu przycisku **"Dodaj pozycję"** z listy rozwijanej należy wybrać typ projektu. W zależności od naboru istnieje możliwość dodania więcej niż jednej pozycji. W przypadku niektórych naborów pole będzie wypełnione automatycznie i zablokowane do edycji.

# Krok 2. Identyfikacja Wnioskodawcy

## 2.1 Dane Wnioskodawcy

Niniejsza część wniosku służy identyfikacji Wnioskodawcy projektu. Nazwa własna i dane adresowe wpisane w tym punkcie muszą być zgodne ze stanem faktycznym i z danymi z aktualnego dokumentu rejestrowego/statutowego.

**Nazwa Wnioskodawcy**: należy wpisać nazwę Wnioskodawcy. W przypadku jednostek samorządu terytorialnego, Wnioskodawcą projektu powinna być na przykład Gmina lub Miasto "X", a nie Urząd Gminy czy Urząd Miasta "X". Nazwa powinna być napisana zgodnie z regułami języka polskiego, w tym w zakresie używania wielkich liter i polskich znaków.

**Forma prawna**: z listy rozwijanej należy wybrać odpowiednią formę prawną Wnioskodawcy zgodną ze wskazaną w zaświadczeniu o nadaniu numeru REGON lub zgodną z danymi zawartymi w innych dokumentach rejestrowych.

Forma własności: z listy rozwijanej należy wybrać odpowiednią formę własności.

Typ Wnioskodawcy: z listy rozwijanej należy wybrać odpowiedni typ Wnioskodawcy.

Uwaga: Wybrany typ Wnioskodawcy definiuje strukturę części pól w formularzu wniosku.

Nr telefonu: należy wpisać numer telefonu do siedziby Wnioskodawcy.

Adres skrytki ePUAP: należy wpisać adres skrytki ePUAP Wnioskodawcy.

**Uwaga:** Pole obowiązkowe. Komunikacja z Wnioskodawcą odbywa się również za pośrednictwem ePUAP.

E-mail: należy podać aktualnie wykorzystywany adres e-mail Wnioskodawcy.

Adres strony www: należy wprowadzić adres strony internetowej Wnioskodawcy.

**Kraj**: z listy rozwijanej należy wybrać odpowiedni kraj (w przypadku wybrania kraju innego niż Polska, pola dotyczące województwa, powiatu i gminy staną się polami nieobligatoryjnymi). Wartość domyślna: Polska.

**Województwo**: z listy rozwijanej należy wybrać województwo odpowiednie dla siedziby Wnioskodawcy. Wybór województwa zawęża wybór powiatu. Wartość domyślna: wielkopolskie.

**Powiat**: z listy rozwijanej należy wybrać powiat odpowiedni dla siedziby Wnioskodawcy. Wybór powiatu zawęża wybór gminy (powiat należy wybrać po wcześniejszym uzupełnieniu pola: województwo).

**Gmina**: z listy rozwijanej należy wybrać gminę odpowiednią dla siedziby Wnioskodawcy. Wybór gminy zawęża wybór miejscowości (gminę należy wybrać z listy po wcześniejszym uzupełnieniu pól: województwo i powiat).

**Miejscowość**: z listy rozwijanej należy wybrać nazwę miejscowości zgodnie z danymi adresowymi siedziby Wnioskodawcy (miejscowość należy wybrać po wcześniejszym uzupełnieniu pól: województwo, powiat i gmina).

**Ulica**: należy podać nazwę ulicy zgodnie z danymi adresowymi siedziby Wnioskodawcy. Wybór nazwy ulicy z listy będzie możliwy po wpisaniu ciągu co najmniej trzech znaków, na przykład wpisując [maj] pojawi się lista z nazwami ulic w danej miejscowości na przykład: [Al. 3 Maja], [ul. Majowa]. Jeżeli wybrana miejscowość nie posiada nazw ulic, pole zostanie zablokowane do edycji.

Nr domu: należy podać numer domu/budynku właściwy dla siedziby Wnioskodawcy.

Nr lokalu: należy podać numer lokalu właściwy dla siedziby Wnioskodawcy.

**Uwaga:** W przypadku nieuzupełnienia pola **"Numer lokalu"**, pojawi się ostrzeżenie, które nie będzie blokowało wysłania wniosku.

Kod pocztowy: należy podać kod pocztowy właściwy dla siedziby Wnioskodawcy.

**Poczta**: należy podać nazwę miejscowości, w której zlokalizowany jest urząd pocztowy obsługujący adres, pod którym mieści się siedziba Wnioskodawcy.

**NIP**: należy wpisać w formacie dziesięciocyfrowym nadany przez Urząd Skarbowy Numer Identyfikacji Podatkowej Wnioskodawcy.

**REGON**: należy wpisać numer REGON Wnioskodawcy bez stosowania myślników, spacji i innych znaków pomiędzy cyframi.

**Wielkość przedsiębiorstwa**: z listy rozwijanej należy wybrać status odpowiedni dla wielkości przedsiębiorstwa. Pole niewidoczne w przypadku wybrania JST jako typu Wnioskodawcy.

**Uwaga:** Szczegółowe wytyczne dotyczące określania wielkości przedsiębiorstwa znajdują się w Załączniku numer 1 do Instrukcji wypełniania wniosku o dofinansowanie projektu.

Nazwa dokumentu rejestrowego i numer: należy wskazać rodzaj dokumentu rejestrowego, to jest: Krajowy Rejestr Sądowy lub Centralna Ewidencja i Informacja o Działalności Gospodarczej. W przypadku Krajowego Rejestru Sądowego wymagane jest także podanie numeru, pod którym Wnioskodawca figuruje w KRS.

**Data uzyskania wpisu w dokumencie rejestrowym**: należy wpisać datę uzyskania wpisu do Centralnej Ewidencji i Informacji o Działalności Gospodarczej Rzeczypospolitej Polskiej lub do Krajowego Rejestru Sądowego.

Inny dokument określający formę prawną Wnioskodawcy: w sytuacji kiedy Wnioskodawca dysponuje innym dokumentem określającym jego status prawny, takim jak na przykład: umowa spółki cywilnej czy akt notarialny, należy podać nazwę dokumentu oraz załączyć jego skan w części dziewiątej wniosku.

**PKD Wnioskodawcy**: z listy rozwijanej należy wybrać kod PKD odpowiedni dla działalności prowadzonej przez przedsiębiorstwo, dzięki któremu osiąga ono największe przychody. Wybrany

kod PKD powinien być zgodny z wpisem do Krajowego Rejestru Sądowego lub Centralnej Ewidencji i Informacji o Działalności Gospodarczej lub numerem identyfikacyjnym REGON.

**Główne PKD Projektu**: z listy rozwijanej należy wybrać kod PKD dotyczący realizowanego projektu. Wybrany numer musi zawierać się w liście kodów PKD wskazanych w Krajowym Rejestrze Sądowym lub Centralnej Ewidencji i Informacji o Działalności Gospodarczej lub numerem identyfikacyjnym REGON Wnioskodawcy. Określony poprzez kod PKD zakres działalności musi wskazywać na związek z zakresem planowanego projektu. W sytuacji gdy wykonywanie działalności związanej z realizacją projektu wymaga wykazania kilku kodów PKD, należy podać główny (przeważający).

# 2.2 Informacja o występowaniu pomocy publicznej

Pole zablokowane i wypełniane automatycznie.

# 2.2.1 Status Wnioskodawcy jako podatnika VAT

Wnioskodawca posiada prawną możliwość odzyskania podatku VAT: należy wybrać odpowiedź z listy rozwijanej, dotyczącą ogólnych zasad związanych z możliwością odliczenia podatku VAT. Informacja zawarta w przedmiotowym punkcie musi być zbieżna ze statusem Wnioskodawcy jako podatnika VAT.

Wnioskodawca posiada prawną możliwość odzyskania podatku VAT w związku z realizowanym projektem: należy wybrać odpowiedź z listy rozwijanej. W sytuacji kiedy Wnioskodawca, co do zasady, posiada możliwość odzyskiwania podatku VAT, ale nie ma możliwości odzyskania go w związku z realizowanym projektem, zobowiązany jest opisać zaistniałą sytuację w polu *"Uzasadnienie"*, podając precyzyjnie podstawę prawną. Wnioskodawca, który nie może odzyskać podatku VAT od wszystkich wydatków poniesionych w ramach projektu, jest zobowiązany przedstawić stosowne wyjaśnienia w polu *"Uzasadnienie"* wskazując wydatki, od których podatek VAT jest niekwalifikowalny oraz podstawę prawną kwalifikowalności podatku VAT od pozostałych kosztów. W przypadku braku możliwości kwalifikowania podatku VAT w projekcie, należy wpisać *"Nie dotyczy"*.

# Informacje dodatkowe:

W sytuacji kiedy Wnioskodawca posiada prawną i faktyczną możliwość odzyskiwania podatku VAT, podatek ten będzie stanowić wydatek niekwalifikowalny i powinien zostać wykazany w wydatkach niekwalifikowalnych w części piątej wniosku. Podatek VAT będzie mógł być wydatkiem kwalifikowalnym w przypadku, gdy nabyte aktywa oraz wybudowana infrastruktura nie będą wykorzystywane do wykonywania czynności opodatkowanych podatkiem VAT, a także nabyte aktywa oraz wybudowana infrastruktura nie będą udostępniane innym podmiotom do prowadzenia działalności opodatkowanej podatkiem VAT. Oznacza to, że podatek VAT nie może stanowić wydatku kwalifikowalnego w każdym przypadku, gdy w fazie eksploatacyjnej projektu podmiot wykorzystujący infrastrukturę, niezależnie od swojego statusu i powiązania z Beneficjentem, będzie mieć możliwość odzyskania podatku VAT.

- Podatek VAT w projekcie, którego łączny koszt jest mniejszy niż pięć milionów euro (włączając VAT), może być kwalifikowalny, chyba że IZ FEW 2021+ w Regulaminie wyboru projektów wyłączy możliwość jego kwalifikowania dla konkretnego naboru, konkretnego typu projektu lub konkretnych kategorii lub grupy kategorii kosztów.
- Podatek VAT w projekcie, którego łączny koszt wynosi co najmniej pięć milionów euro (włączając VAT) jest niekwalifikowalny, chyba że brak jest prawnej możliwości odzyskania podatku VAT zgodnie z przepisami prawa krajowego, a sam podatek VAT nie jest wyłączony z kwalifikowalności przez IZ FEW 2021+.

**Uwaga:** Szczegółowe regulacje w zakresie kwalifikowalności podatku VAT zostały zawarte w Regulaminie wyboru projektów oraz Wzorze umowy o dofinansowanie projektu.

# 2.3 Inne podmioty zaangażowane w realizację projektu

Pole zablokowane i wypełniane automatycznie.

# 2.4 Osoba do kontaktu w sprawach projektu

Należy wpisać dane osoby wyznaczonej do kontaktów roboczych, bezpośrednio odpowiedzialnej za projekt w ramach podmiotu, który złożył wniosek o dofinansowanie. Ma to na celu usprawnienie kontaktów pomiędzy pracownikami Instytucji Zarządzającej lub Pośredniczącej, a osobami bezpośrednio zaangażowanymi w przygotowanie projektu i złożenie wniosku. Wnioskodawca ma możliwość wskazania więcej niż jednej osoby do kontaktów w sprawach projektu poprzez dodanie wiersza za pomocą przycisku **"Dodaj pozycję"**.

**Uwaga:** Wszelkie informacje o projekcie, również w zakresie uwag na etapie korekty wniosku, mogą być przekazywane wyłącznie osobom wskazanym w punktach 2.4 i 2.5 wniosku.

# 2.5 Osoby upoważnione do podpisywania wniosku i dokumentacji aplikacyjnej

Należy wpisać dane wszystkich osób upoważnionych do podpisania wniosku i załączników, którymi są w przypadku:

- przedsiębiorców: osoby upoważnione do reprezentacji podmiotu, określone w dokumencie rejestrowym/statutowym na przykład: Centralnej Ewidencji i Informacji o Działalności Gospodarczej, Krajowym Rejestrze Sądowym, umowie spółki cywilnej,
- gminy: wójt, burmistrz, prezydent,
- **powiatu**: dwóch członków zarządu lub jeden członek zarządu i osoba upoważniona przez zarząd, zgodnie z Ustawą z dnia 5 czerwca 1998 roku o samorządzie powiatowym,
- województwa: marszałek województwa wraz z członkiem zarządu województwa, chyba że statut stanowi inaczej, zgodnie z Ustawą z dnia 5 czerwca 1998 roku o samorządzie województwa,

• inne: organy wymienione do reprezentacji w dokumencie rejestrowym/statutowym.

**Uwaga:** W przypadku jednostek samorządu terytorialnego, na Oświadczeniu o zabezpieczeniu środków na realizację inwestycji (które stanowi załącznik do wniosku o dofinansowanie) wymagany jest podpis Skarbnika lub osoby przez niego upoważnionej.

Wnioskodawca ma możliwość upoważnienia **do podpisania wniosku**, innych osób niż wskazane powyżej. W takim przypadku należy załączyć stosowne upoważnienie w części dziewiątej wniosku oraz uzupełnić tabelę 2.5 o wskazane osoby poprzez przycisk **"Dodaj pozycję"**.

**Uwaga:** W tabeli 2.5 powinny być wyszczególnione wszystkie osoby uprawnione do podpisywania wniosku o dofinansowanie, wynikające z dokumentów rejestrowych/statutowych oraz złożonych w ramach dokumentacji upoważnień.

Osoby wskazane w punkcie 2.5 wniosku domyślnie zostają przypisane do części dziesiątej jako osoby upoważnione do podpisania wniosku o dofinansowanie. Przed podpisaniem umowy o dofinansowanie Wnioskodawca będzie zobowiązany wskazać, które osoby są wyznaczone do jej podpisania, pamiętając o zachowaniu zgodności z dokumentem rejestrowym/statutowym oraz przedłożonymi upoważnieniami.

# 3.1 Tytuł projektu

Tytuł projektu powinien być krótki oraz jednoznacznie identyfikować projekt, zawierając informacje o przedmiocie, lokalizacji oraz etapie (tylko w sytuacji gdy realizowany projekt jest częścią większej inwestycji). Tytuł projektu powinien być zgodny z dołączoną do wniosku dokumentacją oraz być napisany zgodnie z regułami języka polskiego, w tym w zakresie używania wielkich liter i polskich znaków. Tytuł nie powinien powielać nazwy Wnioskodawcy.

# 3.2 Zakres projektu

Należy wybrać przynajmniej jeden z zakresów działalności, której dotyczy projekt. W przypadku niewybrania żadnej z zaproponowanych opcji, należy uzupełnić zakresem właściwym dla projektu pole **"Inny"**.

# 3.3 Miejsce realizacji projektu

Miejsca realizacji projektu nie należy identyfikować z miejscem świadczenia usług/sprzedaży produktów, lecz z miejscem realizacji inwestycji. Wszyscy Wnioskodawcy ubiegający się o wsparcie w ramach FEW 2021+ muszą realizować swoje projekty na terenie województwa wielkopolskiego.

**Uwaga:** W przypadku niektórych naborów obszar realizacji projektu jest ograniczony/zawężony do obszaru wskazanego w Regulaminie wyboru projektów np. Wielkopolski Wschodniej lub obszarów Zintegrowanych Inwestycji Terytorialnych (ZIT).

**Projekt realizowany na terenie całego kraju**: należy wybrać odpowiedź z listy rozwijanej. W przypadku niektórych naborów pole będzie zablokowane do edycji.

**Projekt realizowany na terenie całego województwa wielkopolskiego**: należy wybrać odpowiedź z listy rozwijanej. W przypadku niektórych naborów pole będzie zablokowane do edycji.

W przypadku gdy projekt nie jest realizowany na terenie całego województwa wielkopolskiego, należy wybrać opcję "Nie", a następnie uzupełnić tabelę znajdującą się poniżej.

Należy wówczas określić obszar realizacji projektu z dokładnością do konkretnego powiatu, gminy (poprzez wybór z listy rozwijanej) oraz miejscowości (wpisywanej ręcznie). W przypadku projektów realizowanych na terenie kilku gmin lub powiatów należy wskazać wszystkie gminy i powiaty, na terenie których realizowany będzie projekt. Jeżeli projekt jest realizowany w kilku miejscowościach w obrębie danej gminy (ale nie na jej całym terenie), należy wpisać te miejscowości po przecinku w jednym wierszu. Jeżeli projekt jest realizowany na terenie całej gminy, pole miejscowość może pozostać puste.

**Uwaga:** Liczba wierszy w tabeli powinna odzwierciedlać liczbę gmin, na terenie których realizowany będzie projekt. Liczba wierszy w tabeli nie jest równoznaczna z liczbą lokalizacji w projekcie.

# 3.3.1 Obszar realizacji projektu

**Charakterystyka obszaru realizacji projektu**: z listy rozwijanej należy wybrać odpowiedni dla danego projektu obszar realizacji. Decyduje dominujący charakter obszaru, na którym będzie realizowany projekt.

W przypadku gdy przedmiotem projektu będzie zakup środków trwałych, które nie są trwale związane z gruntem, za miejsce realizacji projektu uznaje się siedzibę Wnioskodawcy bądź miejsce prowadzenia przez niego działalności. W takim przypadku Wnioskodawca powinien prowadzić działalność na terenie województwa wielkopolskiego przez minimum 12 miesięcy do dnia złożenia wniosku o dofinansowanie projektu (warunek nie dotyczy projektów realizowanych w ramach Funduszu Sprawiedliwej Transformacji). Weryfikacji dokonuje się na podstawie zapisów w dokumentach rejestrowych/statutowych.

# 3.4 Charakterystyka projektu

# 3.4.1 Krótki opis przedmiotu projektu

W polu należy przedstawić najważniejsze informacje dotyczące projektu. Krótki opis przedmiotu projektu powinien mieć charakter informacyjny oraz jednoznacznie określać przedmiot projektu, jego zakres i sposób wdrażania, uwzględniając również dane liczbowe. Opis powinien zawierać najistotniejsze informacje na temat projektu, które będą mogły zostać wykorzystane na późniejszych etapach w celach statystycznych, informacyjnych czy promocyjnych.

**Uwaga:** Opis powinien być spójny z planowanymi efektami rzeczowymi (produktami) uzyskanymi w wyniku realizacji projektu oraz powiązany z zaplanowanymi wydatkami, jednak <u>nie powinien</u> <u>powielać</u> zapisów z części 4.1 i 5.1.1 wniosku o dofinansowanie.

# 3.4.2 Cele i rezultaty projektu

W polu należy opisać:

- bieżącą sytuację, problemy, bariery i potrzeby, które uzasadniają potrzebę realizacji projektu na przykład: stan budynku, stan sprzętu, kondycję finansową przedsiębiorstwa,
- cel projektu określony na podstawie analizy potrzeb Wnioskodawcy lub określonego środowiska społeczno-gospodarczego,
- korzyści jakie zostaną odniesione w wyniku realizacji projektu. Należy uwzględnić zakres działań zaplanowanych do realizacji oraz podać podstawowe parametry techniczne,
- inne ważne dla inwestycji informacje.

Cel projektu powinien być:

- konkretny, to jest jasno określony, również pod względem efektów,
- mierzalny, to jest możliwy do weryfikacji wskaźnikami,

- adekwatny, to jest odnoszący się do zakresu projektu oraz odpowiadający zakładanym efektom projektu,
- realny do osiągnięcia przy dostępnych zasobach,
- określony w czasie, biorąc pod uwagę możliwe ryzyka.

**Uwaga:** Cele projektu powinny być spójne z zakładanymi rezultatami (wskaźnikami rezultatu), jednak ich opis <u>nie powinien powielać zapisów</u> z części 4.2 wniosku o dofinansowanie.

# 3.5 Harmonogram realizacji projektu

Harmonogram należy utworzyć podając okres realizacji projektu oraz dodając zadanie, w ramach którego projekt zostanie zrealizowany. **Projekt powinien składać się z jednego zadania.** 

Wypełniona tabela definiuje strukturę tabel wskaźnikowych w punkcie czwartym oraz strukturę tabel finansowych w punkcie piątym wniosku. W związku z powyższym należy określić planowany termin rozpoczęcia i zakończenia realizacji projektu.

Uwaga: Niewpisanie zadania w punkcie 3.5 uniemożliwia wypełnienie tabeli 5.1.1.

**Planowany termin rozpoczęcia realizacji projektu**: należy przez to rozumieć datę zawarcia przez Wnioskodawcę umowy ramowej, z zachowaniem zasad kwalifikowalności wydatków.

### Informacje dodatkowe:

• Termin ponoszenia kosztów kwalifikowalnych dla projektu realizowanego w ramach naboru rozpoczyna się od dnia zawarcia umowy ramowej, jednak koszty związane z realizacją projektu poniesione przed zawarciem Umowy wnioskodawca ponosi na własne ryzyko.

Wskazana data może ulec zmianie po uzyskaniu odpowiednich informacji od Ministerstwa Funduszy i Polityki Regionalnej. Wówczas komunikat w tej sprawie zostanie zamieszczony na stronie internetowej https://wrpo.wielkopolskie.pl/nabory - w zakładce z naborem dla Działania 08.01.

Planowany termin zakończenia realizacji projektu: należy przez to rozumieć datę podpisania przez Wnioskodawcę ostatniego bezusterkowego protokołu odbioru lub datę później uzyskanego/wystawionego dokumentu, jaki Wnioskodawca jest zobowiązany przedłożyć w ramach realizowanego projektu lub datę poniesienia ostatniego wydatku w ramach projektu. Przez wyżej wymienione dokumenty należy rozumieć decyzje, pozwolenia, dokumenty księgowe (OT) i inne dokumenty, o których mowa we wzorze umowy stanowiącym załącznik do Regulaminu wyboru projektów.

Wnioskodawca wskazuje zakres realizacji projektu w harmonogramie poprzez dodanie zadania używając przycisku **"Dodaj zadanie"**. Dla zadania należy podać jego nazwę oraz opis charakteryzujący podejmowane działania.

**Rozpoczęcie realizacji zadania**: należy za pomocą rozwijanego kalendarza wybrać zaplanowaną datę rozpoczęcia realizacji zadania.

Zakończenie realizacji zadania: należy za pomocą rozwijanego kalendarza wybrać zaplanowaną datę zakończenia realizacji zadania.

**Sposób rozliczenia wydatków dla zadania**: należy z listy rozwijanej wskazać, że projekt zostanie rozliczony w oparciu o stawkę ryczałtową.

Koszty pośrednie: Nie dotyczy.

Realizator: należy wybrać z listy rozwijanej odpowiedni podmiot.

# 3.6 Szczegółowe dane dotyczące projektu (jeśli dotyczy)

Wnioskodawca zobowiązany jest do przedstawienia szczegółowych informacji o projekcie, wymaganych na potrzeby specyfiki danego naboru. Punkt odnosi się do konkretnych kryteriów, których spełnienie należy wykazać oraz na ich podstawie uzupełnić pola opisowe.

**Uwaga**: Poszczególne kryteria, których spełnienie będzie musiał wykazać Wnioskodawca, zostaną wskazane w formularzu wniosku udostępnionym na potrzeby danego naboru.

# A. Wpływ projektu na realizację LSR

Należy przedstawić uzasadnienie realizacji projektu z odniesieniem do podpisanej umowy ramowej i wskazaniem przyznanej dla LGD kwoty w LSR na komponent wdrażanie w ramach EFRR.

# B. Analiza zdolności finansowo-organizacyjnej Wnioskodawcy

Wnioskodawca powinien wykazać, że jest odpowiednio przygotowany do utrzymania efektów realizacji projektu pod względem organizacyjnym, technicznym i finansowym, w tym:

- a) wskazać zagwarantowane źródła i mechanizmy finansowania zadań,
- b) przedstawić opis zdolności finansowo-organizacyjnej, w szczególności w zakresie potencjału technicznego, kadrowego i finansowego niezbędnego do utrzymania efektów realizacji projektu w okresie trwałości, tak aby było możliwe zapewnienie w tym okresie świadczenie usług na poziomie nie niższym niż zrealizowany w projekcie.

# 3.7 Komplementarność z innymi projektami zrealizowanymi przez Wnioskodawcę ze środków europejskich

Po wybraniu przycisku **"Dodaj pozycję"** należy podać informacje takie jak tytuł projektu, nazwa programu, źródło finansowania i kwota dofinansowania w złotówkach, dotyczące projektów komplementarnych z planowanym do realizacji przedsięwzięciem. W polu **"Opis"** należy krótko wskazać poziom komplementarności projektu przedstawionego w tabeli 3.7 z projektem zaplanowanym do realizacji w ramach wniosku o dofinansowanie (z naciskiem na wskazanie celów i rezultatów). W przypadku braku projektów komplementarnych Wnioskodawca wpisuje w poszczególnych polach **"Brak"** i kwotę **"0,00 zł"**.

Przez **komplementarność** należy rozumieć wzajemne dopełnianie się, uzupełnianie. Projekty są komplementarne kiedy prowadzą do osiągnięcia konkretnego celu. W wyniku ich realizacji pojawia się efekt synergii, który przyczynia się do bardziej efektywnego osiągania rezultatów.

Projekty można uznać za komplementarne kiedy działania w nich podejmowane nie są sprzeczne oraz kiedy się nie powtarzają. Podczas oceny komplementarności projektów można wziąć pod uwagę:

- lokalizację,
- przedmiot projektu (kontynuacja lub uzupełnienie dotychczasowych projektów),
- udział poszczególnych podmiotów, instytucji lub jednostek,
- spójność ze strategiami przyjętymi przez Wnioskodawcę lub obowiązującymi w danym regionie lub sektorze.

# 3.8 Komplementarność z innymi dokumentami strategicznymi

Po wybraniu przycisku **"Dodaj pozycję"** poprzez wybór strategii z listy rozwijanej, należy wybrać, czy przedmiotowy projekt jest komplementarny z innymi dokumentami strategicznymi. W tym punkcie można dodać więcej niż jeden wiersz. W przypadku komplementarności projektu, w polu **"Opis"** należy wskazać, w jaki sposób przedmiotowy projekt przyczyni się do realizacji wybranej strategii. W sytuacji braku komplementarności należy wybrać opcję **"Brak powiązania"**.

# Krok 4. Wskaźniki osiągnięć

# Informacje ogólne:

**Uwaga:** Przed wypełnieniem tej części Wnioskodawca powinien zapoznać się z **Załącznikiem nr 2 do Instrukcji wypełniania wniosku o dofinansowanie projektu,** to jest Wykazem wskaźników produktu i rezultatu, który precyzuje nazwy wskaźników, jednostki miary, ich typy oraz przywołuje definicje.

Do mierzenia efektów interwencji na poziomie projektów, stosowane są wskaźniki adekwatne do zakresu i celu projektu. Osiągnięcie celu projektu będzie badane poprzez zrealizowanie założonych w projekcie wskaźników. W związku z powyższym należy rzetelnie oszacować wartości docelowe przyjmowanych wskaźników.

# Wskaźniki produktu oraz rezultatu podzielone zostały na trzy grupy i tak wyświetlane są w LSI 2021+:

Wskaźniki specyficzne dla programu

Wskaźniki specyficzne dla projektu

### Sposób uzupełniania tabel wskaźnikowych:

#### Zasada 1:

Dla każdego Działania w ramach Priorytetów FEW 2021+ wybrany został zestaw, adekwatnych do celu Działania, wskaźników, które są monitorowane na poziomie regionalnym. Przy wskaźnikach kluczowych, specyficznych dla programu (jeśli dotyczy) oraz specyficznych dla projektu (jeśli dotyczy), w LSI 2021+ wyświetlają się listy rozwijane, z których należy wybrać wskaźniki.

### Zasada 2:

Wnioskodawca wybiera adekwatne dla danego projektu, wskaźniki z listy rozwijanej w LSI 2021+, zarówno kluczowe, jak i specyficzne dla programu (jeśli dotyczy). Wnioskodawca powinien dobierać wskaźniki w oparciu o rzeczywisty zakres i przedmiot projektu.

#### Zasada 3:

Każdy projekt powinien mieć przynajmniej jeden wskaźnik produktu i przynajmniej jeden wskaźnik rezultatu z wartością docelową różną od zera.

#### Zasada 4:

Przynajmniej jeden ze wskaźników (produktu lub rezultatu) musi pochodzić z listy wskaźników kluczowych.

#### Zasada 5:

Wnioskodawca powinien określić odpowiednie wartości wskaźnika. Nieosiągnięcie założonych wartości docelowych wskaźników produktu i rezultatu może, zgodnie z zapisami umowy o dofinansowanie, skutkować zwrotem otrzymanego dofinansowania.

#### Zasada 6:

W sytuacji gdy wskaźniki wybrane przez Wnioskodawcę nie obejmują całości interwencji, Wnioskodawca ma możliwość dodania wskaźników specyficznych dla projektu. Wskaźniki te powinny być adekwatne do celów projektu oraz powinny zostać zdefiniowane przez Wnioskodawcę.

### Źródła danych:

<u>Źródło danych</u>: przy wszystkich wskaźnikach w punktach 4.1 oraz 4.2 należy podać źródło danych, to jest określić źródło pozyskiwania informacji do monitorowania realizacji projektu. Źródłem powinien być dokument, który potwierdzi osiągnięcie wartości docelowej wskaźnika:

- dla wskaźników produktu na przykład: faktura zakupu/rachunek, wydruk z ewidencji środków trwałych oraz wartości niematerialnych i prawnych, książka ewidencji środków trwałych oraz wartości niematerialnych i prawnych, protokół zdawczo-odbiorczy,
- dla wskaźników rezultatu na przykład: umowa o pracę, protokół zdawczo-odbiorczy, oferta Wnioskodawcy, faktura.

Ze wskazanego źródła pochodzić będą dane, które Wnioskodawca będzie musiał rzetelnie wykazać w składanym przez siebie sprawozdaniu z realizacji projektu. Przy określaniu wskaźników należy wziąć pod uwagę dostępność i wiarygodność danych niezbędnych do pomiaru danego wskaźnika oraz ewentualną konieczność przeprowadzenia dodatkowych badań lub analiz.

**Uwaga:** Źródłem pozyskiwania informacji do monitorowania realizacji projektu **nie może** być Studium wykonalności z uwagi na swój prognostyczny charakter.

# 4.1 Planowane efekty rzeczowe (produkty) uzyskane w wyniku realizacji projektu

Wskaźnik produktu to bezpośredni, materialny efekt realizacji przedsięwzięcia mierzony konkretnymi wielkościami na przykład: długość drogi, liczba wspartych obiektów. Powiązany jest bezpośrednio z wydatkami ponoszonymi w projekcie. Przy doborze wskaźników należy kierować się koniecznością szczegółowego zobrazowania zakresu projektu. We wskaźnikach produktu muszą zostać ujęte tylko wydatki kwalifikowalne.

**<u>Rok docelowy (Wartość docelowa)</u>**: zakładana wartość powinna być osiągnięta do końca okresu realizacji projektu oraz wykazana najpóźniej we wniosku o płatność końcową.

**Uwaga:** Wszystkie wartości wykazane we wskaźnikach produktu i rezultatu powinny być spójne z danymi przedstawionymi w pozostałych częściach wniosku o dofinansowanie oraz w Studium wykonalności.

# 4.2 Planowane rezultaty realizacji projektu – bezpośredni wpływ na otoczenie

Pole zablokowane.

# Krok 5. Tabele finansowe

## 5.1.1 Planowane wydatki w ramach projektu

Wskazanie w tabeli kategorii kosztów nie jest jednoznaczne z uznaniem wydatku za kwalifikowalny. Każdorazowo kwalifikowalność wydatków oceniana jest indywidualnie na etapie oceny projektu. Zadanie wyszczególnione przez Wnioskodawcę w tabeli 3.5 wniosku zostaje automatycznie skopiowane do tabeli finansowej 5.1.1 wniosku.

**Uwaga:** Tabela 5.1.1 "Planowane wydatki w ramach projektu w PLN" jest podstawą do oceny kwalifikowalności i racjonalności kosztów, które powinny bezpośrednio wynikać z opisanego wcześniej zadania i harmonogramu w punkcie 3.5 wniosku. Przedstawione wydatki powinny spełniać warunki określone we wzorze umowy stanowiącym załącznik do Regulaminu wyboru projektów oraz <u>powinny być wykazane zgodnie z terminem ich poniesienia</u>.

Zadanie to wyodrębnione pod kątem przedmiotowym i podmiotowym, etap realizacji projektu, w ramach którego dokonywana jest dalsza klasyfikacja elementów projektu na kategorie i podkategorie wydatków.

W przypadku realizacji projektów w ramach Działania 8.1 Tabela finansowana powinna składać się wyłącznie z jednego zadania i przypisanej do niego jednej\_kategorii/podkategorii kosztów.

### Etap 1:

W polu **"Opisz kategorię"** Wnioskodawca powinien wpisać informacje dotyczące konkretnego zadania oraz wskazać **"Rodzaj pomocy"** z listy rozwijanej. Wszelkie operacje liczbowe na poziomie kategorii dokonywane są automatycznie.

#### Etap 2:

W wierszach dotyczących podkategorii należy uzupełnić pole **"Nazwa podkategorii"** poprzez wybór odpowiedniej pozycji z listy rozwijanej.

Lista rozwijana zawiera **listę stawek ryczałtowych** dla kwot w LSR na KZiA w ramach FEW 2021+ dla EFRR. Podstawą wyboru odpowiedniej stawki jest Tabela A przedstawiająca alokacje na koszty zarządzania i animacji (KZiA) znajdująca się w punkcie 5.2 Instrukcji wypełniania wniosku o dofinansowanie. Wnioskodawca wskazany w **kolumnie 2** Tabeli A powinien wybrać z listy rozwijanej odpowiednią, przypisaną mu w **kolumnie 4** wartość procentową.

### Etap 3:

Kwotę wydatków ponoszoną w ramach zadania, Wnioskodawca uzupełnia indywidualnie na poziomie podkategorii w kolumnie **"Koszty kwalifikowalne"**. Wiersze dla pierwszej podkategorii pojawiają się automatycznie. **W ramach jednego zadania możliwy jest wybór tylko jednej podkategorii.** 

**Podstawą doboru odpowiedniej kwoty** jest Tabela A przedstawiająca alokacje na koszty zarządzania i animacji (KZiA) znajdująca się w punkcie 5.2 Instrukcji wypełniania wniosku o dofinansowanie. Wnioskodawca wskazany w **kolumnie 2** Tabeli A powinien wpisać odpowiednią, przypisaną mu w **kolumnie 7** kwotę kosztów kwalifikowalnych.

#### Etap 4:

Należy użyć przycisku **"Przelicz tabelę"**, który wylicza automatycznie sumy w tabelach w punkcie 5.1.1 oraz kwoty w punkcie 5.1.2 "Podsumowanie całkowitych planowanych wydatków w ramach projektu".

# 5.1.2 Podsumowanie całkowitych planowanych wydatków w ramach projektu

Należy użyć przycisku **"Przelicz tabelę"**, który wylicza automatycznie sumy w tabelach w punkcie 5.1.1 oraz kwoty w puncie 5.1.2 "Podsumowanie całkowitych planowanych wydatków w ramach projektu".

# 5.2 Planowane/docelowe źródła finansowania wydatków kwalifikowalnych projektu

Tabela przedstawia montaż finansowy projektu z podziałem na środki pochodzące z EFRR/FST oraz pochodzące ze środków własnych i Budżetu Państwa. Przedmiotowy montaż dotyczy tylko kosztów kwalifikowalnych projektu. W kolumnie "Dofinansowanie" należy wskazać procent (poziom) dofinansowania projektu – odpowiadający wskazanemu w szablonie wariantowi dofinansowania.

# Ustalanie poziomu dofinansowania w projekcie:

### Etap 1:

Poziom dofinansowania projektów z EFRR/FST powinien być zgodny i nie wyższy niż maksymalny poziom dofinansowania dla danego Działania wskazany w Szczegółowym Opisie Priorytetów Programu Fundusze Europejskie dla Wielkopolski 2021-2027. Decyzją Zarządu Województwa Wielkopolskiego poziom dofinansowania może ulec zmianie w danym naborze. W takim przypadku stosowna informacja jest zawarta w ogłoszeniu o naborze oraz w Regulaminie wyboru projektów.

### Etap 2:

Procent dofinansowania wskazany **jest domyślnie** w wariancie dofinansowania. W przeciwnym razie procent dofinansowania należy wskazać samodzielnie z dokładnością do dwóch miejsc po przecinku, a następnie kliknąć przycisk **"Aktualizuj wiersze tabeli i przelicz"**. Jeżeli wiersze tabeli 5.2 zostały zaktualizowane, pod tabelą pojawi się zielony przycisk **"Przelicz"**. Oba wyżej wymienione przyciski automatycznie przeliczają tabelę 5.2 i wyliczają dofinansowanie dla poszczególnych kategorii we wcześniej uzupełnionych tabelach w punkcie 5.1.1 wniosku.

W przypadku poprawnego uzupełnienia tabeli 5.1.1 wniosku w sekcji **"Dofinansowanie [w PLN]"** w kolumnie **"Razem"** w punkcie 5.2 powinna być widoczna kwota odpowiadająca kwocie wskazanej w **kolumnie 6** Tabeli A przypisana odpowiedniemu Wnioskodawcy z **kolumny 2**.

**Uwaga:** Wyliczona przez system kwota w kolumnie **"Razem"** może nieznacznie różnić się od kwoty wskazanej w **kolumnie 6** Tabeli A, jednak nie może jej przekraczać.

### Etap 3:

System automatycznie wylicza wkład własny Wnioskodawcy umieszczając odpowiednie wartości w kolumnie **"Środki własne"**. Istnieje jednak możliwość edycji automatycznie wyliczonych wartości. Aby dokonać "ręcznego" podziału wkładu własnego na większą ilość źródeł należy wybrać przycisk **"Edytuj"** i wprowadzić sugerowane wartości, a następnie zatwierdzić klikając przycisk **"Zapisz"**. Opisany powyżej sposób modyfikacji danych możliwy jest wyłącznie w uzasadnionych przypadkach.

| Wanant donn | Verteen Looman Sowering 1 |          |                |      |               |      |      |      |       |      |          |        |          |
|-------------|---------------------------|----------|----------------|------|---------------|------|------|------|-------|------|----------|--------|----------|
|             | Dofinansowanie [w PLN]    |          | Budžet Państwa |      | Środki Własne |      | Inne |      | Razem |      | Operacia |        |          |
|             | Razem                     | EFRR/FST | BP             | %    | PL            | %    | PL   | %    | PL    | %    | PL       | %      | Operacje |
|             | 0,00                      | 0,00     | 0,00           | 0,00 | 0,00          | 0,00 | 0,00 | 0,00 | 0,00  | 0,00 | 0,00     | 100,00 |          |
| SUMA        | 0,00                      | 0,00     | 0,0            | 90   | 0,00          | 0,00 | 0,00 | 0,00 | 0,00  | 0,00 | 0,00     | 100,00 |          |

Część dofinansowania projektu stanowią środki z budżetu państwa. Należy zatem ująć tego rodzaju wsparcie w sekcji **"Dofinansowanie"** w tabeli 5.2 wniosku. Kolumnę **"BP"** należy uzupełnić o kwotę dofinansowania projektu w ramach budżetu państwa. Kwota ta powinna odpowiadać procentowemu udziałowi dofinansowania z budżetu państwa w stosunku do całości kosztów kwalifikowalnych.

Kwota wpisana w kolumnie **"BP"** powinna być zgodna z kwotą wskazaną w kolumnie 8 Tabeli A.

Kwota i poziom dofinansowania ze środków EFRR/FST aktualizuje się automatycznie po naciśnięciu przycisku **"Przelicz"**. Po przeliczeniu tabeli 5.2 kwota w kolumnie **"EFRR/FST"** powinna odpowiadać kwocie w **kolumnie 5** Tabeli A, przypisanej odpowiedniemu Wnioskodawcy z **kolumny 2**.

Odpowiednie wartości procentowe ulegają zsumowaniu i stanowią <u>całkowity poziom</u> <u>dofinansowania projektu</u>. Suma kolumn **EFRR/FST** oraz **BP** stanowi całkowitą kwotę dofinansowania projektu, której maksymalny poziom został określony w wybranym wariancie dofinansowania i powinien od odpowiadać kwocie wskazanej **w kolumnie 6** Tabeli A, przypisanej odpowiedniemu Wnioskodawcy z **kolumny 2**.

### Etap 5:

Należy pamiętać, aby po każdej modyfikacji i przeliczeniu tabeli/tabel w punkcie 5.1.1 kliknąć przycisk **"Przelicz"** lub **"Aktualizuj wiersze tabeli i przelicz"** w tabeli 5.2 wniosku.

# A. Tabela A przedstawiająca alokacje na koszty zarządzania i animacji (KZiA):

Tabela zawiera procent środków oraz podane w PLN kwoty w LSR przeznaczone na KZiA w ramach EFRR z podziałem na poszczególna Lokalne Grupy Działania (LGD).

Kwoty przeliczone na PLN według kursu na marzec 2024 roku: **1 EURO = 4,2965 PLN** 

**Uwaga:** Poniższa tabela jest podstawą do wypełnienia tabeli finansowej w punkcie 5.1.1 wniosku o dofinansowanie i przedstawia maksymalne kwoty o które ubiegać może się LGD.

| Lp. | Nazwa LGD                                                       | Przedział ludności | Procent<br>środków<br>przeznaczonych<br>na KZiA LSR<br>w ramach EFRR<br>(%) | Kwota w LSR<br>na KZiA<br>EFRR<br>( <u>80%)</u> | Kwota w LSR<br>na KZiA<br>EFRR + BP<br>( <u>90%)</u> | Kwota w LSR<br>na KZiA<br>EFRR + BP +<br>wkład własny<br>( <u>100%)</u> | Kwota wkładu BP<br>na KZiA<br><u>(10%)</u> |
|-----|-----------------------------------------------------------------|--------------------|-----------------------------------------------------------------------------|-------------------------------------------------|------------------------------------------------------|-------------------------------------------------------------------------|--------------------------------------------|
| 1   | 2                                                               | 3                  | 4                                                                           | 5                                               | 6                                                    | 7                                                                       | 8                                          |
| 1.  | Turkowska Unia Rozwoju -<br>T.U.R                               | 50 000 - 59 999    | 23,57                                                                       | 453 682,89                                      | 510 393,26                                           | 567 103,62                                                              | 56 710,36                                  |
| 2.  | Czarnkowsko-Trzcianecka<br>Lokalna Grupa Działania              | 80 000 - 89 999    | 22,50                                                                       | 618 696,00                                      | 696 033,00                                           | 773 370,00                                                              | 77 337,00                                  |
| 3.  | Stowarzyszenie "Solna<br>Dolina"                                | 30 000 - 39 999    | 25,00                                                                       | 341 571,73                                      | 384 268,21                                           | 426 964,67                                                              | 42 696,46                                  |
| 4.  | Stowarzyszenie "Unia<br>Nadwarciańska"                          | 70 000 - 79 999    | 22,78                                                                       | 564 734,52                                      | 635 326,34                                           | 705 918,15                                                              | 70 591,81                                  |
| 5.  | Stowarzyszenie "Solidarni w<br>Partnerstwie"                    | 50 000 - 59 999    | 23,57                                                                       | 453 682,89                                      | 510 393,26                                           | 567 103,62                                                              | 56 710,36                                  |
| 6.  | Stowarzyszenie Lokalna<br>Grupa Działania Krajna nad<br>Notecią | 60 000 - 69 999    | 23,13                                                                       | 509 809,36                                      | 573 535,54                                           | 637 261,71                                                              | 63 726,17                                  |

| 7.  | Lokalna Grupa Działania<br>"Trakt Piastów"                                   | od 140 000      | 16,56 | 710 788,88 | 799 637,50 | 888 486,11 | 88 848,61 |
|-----|------------------------------------------------------------------------------|-----------------|-------|------------|------------|------------|-----------|
| 8.  | Stowarzyszenie "Dolina<br>Noteci"                                            | 30 000 - 39 999 | 25,00 | 341 571,73 | 384 268,21 | 426 964,67 | 42 696,46 |
| 9.  | Stowarzyszenie "LGD7 -<br>Kraina Nocy i Dni"                                 | 60 000 - 69 999 | 23,13 | 509 809,36 | 573 535,54 | 637 261,71 | 63 726,17 |
| 10. | Stowarzyszenie Wrota<br>Wielkopolski                                         | 50 000 - 59 999 | 23,57 | 453 682,89 | 510 393,26 | 567 103,62 | 56 710,36 |
| 11. | Stowarzyszenie Lokalna<br>Grupa Działania "Okno<br>Południowej Wielkopolski" | 70 000 - 79 999 | 22,78 | 564 734,52 | 635 326,34 | 705 918,15 | 70 591,81 |
| 12. | Stowarzyszenie Lokalna<br>Grupa Działania Krajna<br>Złotowska                | 60 000 - 69 999 | 23,13 | 509 809,36 | 573 535,54 | 637 261,71 | 63 726,17 |
| 13. | Stowarzyszenie<br>"Ostrzeszowska Lokalna<br>Grupa Działania"                 | 50 000 - 59 999 | 23,57 | 453 682,89 | 510 393,26 | 567 103,62 | 56 710,36 |
| 14. | Stowarzyszenie<br>"Wielkopolska Wschodnia"                                   | 50 000 - 59 999 | 23,57 | 453 682,89 | 510 393,26 | 567 103,62 | 56 710,36 |
| 15. | Stowarzyszenie Lokalna<br>Grupa Działania Kraina<br>Trzech Rzek              | 70 000 - 79 999 | 22,78 | 564 734,52 | 635 326,34 | 705 918,15 | 70 591,81 |
| 16. | Lokalna Grupa Działania - "Z<br>Nami Warto"                                  | 60 000 - 69 999 | 23,13 | 509 809,36 | 573 535,54 | 637 261,71 | 63 726,17 |
| 17. | Lider Zielonej Wielkopolski                                                  | od 140 000      | 16,56 | 710 788,88 | 799 637,50 | 888 486,11 | 88 848,61 |
| 18. | Stowarzyszenie "Puszcza<br>Notecka"                                          | 60 000 - 69 999 | 23,13 | 509 809,36 | 573 535,54 | 637 261,71 | 63 726,17 |
| 19. | Stowarzyszenie Lokalna<br>Grupa Działania Dolina Samy                        | 90 000 - 99 999 | 22,27 | 672 651,86 | 756 733,35 | 840 814,83 | 84 081,48 |

| 20. | Wielkopolska Lokalna Grupa<br>Działania Kraina Lasów i<br>Jezior            | 130 000 - 140 000 | 17,67 | 719 713,56 | 809 677,77 | 899 641,96 | 89 964,19 |
|-----|-----------------------------------------------------------------------------|-------------------|-------|------------|------------|------------|-----------|
| 21. | Stowarzyszenie - Lokalna<br>Grupa Działania "Źródło"                        | 90 000 - 99 999   | 22,27 | 672 651,86 | 756 733,35 | 840 814,83 | 84 081,48 |
| 22. | Stowarzyszenie "Dolina<br>Wełny"                                            | 70 000 - 79 999   | 22,78 | 564 734,52 | 635 326,34 | 705 918,15 | 70 591,81 |
| 23. | Stowarzyszenie<br>"Wielkopolska z Wyobraźnią"                               | 30 000 - 39 999   | 25,00 | 341 571,73 | 384 268,21 | 426 964,67 | 42 696,46 |
| 24. | "Między Ludźmi i Jeziorami"                                                 | 40 000 - 49 999   | 24,17 | 397 731,72 | 447 448,19 | 497 164,65 | 49 716,46 |
| 25. | Stowarzyszenie "Wspólnie<br>dla Przyszłości"                                | 60 000 - 69 999   | 23,13 | 509 809,36 | 573 535,54 | 637 261,71 | 63 726,17 |
| 26. | Stowarzyszenie "Lokalna<br>Grupa Działania Gościnna<br>Wielkopolska"        | 90 000 - 99 999   | 22,27 | 672 651,86 | 756 733,35 | 840 814,83 | 84 081,48 |
| 27. | Lokalna Grupa Działania<br>KOLD                                             | 80 000 - 89 999   | 22,50 | 618 696,00 | 696 033,00 | 773 370,00 | 77 337,00 |
| 28. | Stowarzyszenie Lokalna<br>Grupa Działania Partnerstwo<br>dla Doliny Baryczy | 30 000 - 39 999   | 25,00 | 341 571,73 | 384 268,21 | 426 964,67 | 42 696,46 |
| 29. | Stowarzyszenie Długosz<br>Królewski                                         | 30 000 - 39 999   | 25,00 | 341 571,73 | 384 268,21 | 426 964,67 | 42 696,46 |
| 30. | Stowarzyszenie Ziemi<br>Grodziskiej Leader                                  | 50 000 - 59 999   | 23,57 | 453 682,89 | 510 393,26 | 567 103,62 | 56 710,36 |

# 5.3 Źródła finansowania projektu

### Zasada 1:

Tabela częściowo przedstawia podsumowanie wartości wynikających z tabel w punktach 5.1 i 5.2, wymaga jednak uzupełnienia w otwartych polach do edycji. Automatycznie uzupełniane są kwoty dofinansowania projektu.

### Zasada 2:

Otwarte pola edycji należy uzupełnić odpowiednimi kwotami. "**Suma**" wierszy w kolumnie "**Kwota wydatków ogółem"** powinna odpowiadać całkowitej wartości projektu (wiersz "**Podsumowanie**" w kolumnie "**Suma ogółem**" w tabeli 5.1.2). Wnioskodawca powinien uzupełnić pola edycji o kwotę równą <u>sumie wkładu własnego z tytułu kosztów kwalifikowalnych</u> <u>oraz kwoty kosztów niekwalifikowalnych</u>. Kwota może być podzielna w obrębie wierszy na poszczególne źródła finansowania.

"Suma" wierszy w kolumnie "Kwota wydatków kwalifikowalnych" powinna odpowiadać wydatkom kwalifikowalnym w projekcie (wiersz "Podsumowanie" w kolumnie "Suma koszty kwalifikowalne" w tabeli 5.1.2). Wnioskodawca powinien uzupełnić pola edycji o kwotę równą wysokości wkładu własnego z tytułu kosztów kwalifikowalnych projektu. Kwota może być podzielona w obrębie wierszy na poszczególne źródła finansowania i odpowiadać kwotom wpisanym w kolumnie wydatków ogółem (pomniejszonym o koszty niekwalifikowalne w projekcie).

#### Zasada 3:

Wnioskodawca powinien wskazać źródła finansowania dla całkowitej wartości projektu, zakładając, że projekt zostanie dofinansowany ze środków EFRR/FST w ramach refundacji. Zaliczkowanie przez IZ FEW 2021+ nie jest obligatoryjne.

#### Zasada 4:

Zakup lub nabycie w drodze leasingu środków trwałych oraz wartości niematerialnych i prawnych powinien być przedstawiony we wniosku zgodnie z prowadzoną przez Wnioskodawcę ewidencją środków trwałych oraz wartości niematerialnych i prawnych. Rok wykazania ich we wskaźnikach powinien być zgodny z rokiem przyjęcia go do użytkowania dokumentem księgowym (OT).

### 5.4 Podsumowanie budżetu

Tabela wyliczana automatycznie. Aby zaktualizować tabelę należy użyć przycisku "Przelicz".

# Krok 6. Aspekty prawno-finansowe

# 6.1 Trwałość projektu

Pole zablokowane.

### 6.2 Pomoc publiczna

Pole zablokowane.

# 6.3 Zgodność projektu z politykami horyzontalnymi UE w obszarze:

### Zasada zrównoważonego rozwoju:

Poprzez wybór odpowiedzi z listy rozwijanej należy określić wpływ realizacji projektu na politykę zrównoważonego rozwoju. W ramach uzasadnienia Wnioskodawca wskazuje opis, który powinien być odpowiednio dobrany do specyfiki i zakresu rzeczowego projektu oraz powinien uwzględniać zapis dotyczący zgodności z celami zrównoważonego rozwoju ONZ i Porozumienia Paryskiego.

**"Zrównoważony rozwój"** to proces mający na celu zaspokojenie aspiracji rozwojowych obecnego pokolenia w sposób umożliwiający realizację tych samych dążeń następnym pokoleniom.

Ze względu na wielość i różnorodność czynników wpływających na to zjawisko, wyodrębniono trzy główne obszary, na których należy się skoncentrować:

- ochrona środowiska i racjonalna gospodarka zasobami naturalnymi (między innymi ograniczanie zanieczyszczenia środowiska, ochrona zagrożonych wyginięciem gatunków zwierząt i roślin, promocja odnawialnych źródeł energii),
- adaptacja do zmian klimatu; wzrost gospodarczy i sprawiedliwy podział korzyści z niego wynikających (między innymi ułatwienie dostępu do rynków dla państw rozwijających się, finansowanie rozwoju, zmiana nieracjonalnych wzorców konsumpcji i produkcji),
- rozwój społeczny (między innymi walka z ubóstwem, dostęp do edukacji, ochrony zdrowia).

**Uwaga:** Za spełnienie zasady przyjmuje się wyłącznie sytuację, w której Wnioskodawca wykaże pozytywny wpływ projektu na zasadę zrównoważonego rozwoju.

### Zasada "Nie Czyń Znaczących Szkód":

Poprzez wybór odpowiedzi z listy rozwijanej należy określić wpływ realizacji projektu na zachowanie zasady "Nie Czyń Znaczących Szkód". W ramach uzasadnienia Wnioskodawca powinien przedstawić, że podejmowane działania w ramach inwestycji nie powodują poważnych szkód dla celów środowiskowych w rozumieniu artykułu 17 Rozporządzenia Parlamentu Europejskiego i Rady (UE) nr 2020/852 w sprawie ustanowienia ram ułatwiających zrównoważone inwestycje, zmieniającego Rozporządzenie (UE) 2019/2088 (UE) (tak zwana "taksonomia"). W ramach potwierdzenia spełnienia zasady "Nie Czyń Znaczących Szkód" należy odnieść się także do zapisów ekspertyzy: "Ocena DNSH dla programu FUNDUSZE EUROPEJSKIE DLA WIELKOPOLSKI 2021-2027" i zamieszczonych w niej ustaleń dla poszczególnych typów projektów.

"Zasada DNSH": "Do No Significant Harm" ("Nie Czyń Znaczących Szkód") to zasada dotycząca niewspierania ani nieprowadzenia działalności gospodarczej, która powoduje znaczące szkody dla celów środowiskowych (w rozumieniu artykułu 17 Rozporządzenia (UE) 2020/852). Rozporządzenie w artykule dziewiątym definiuje cele środowiskowe, na które należy zwracać uwagę przy realizacji inwestycji zrównoważonych pod względem środowiskowym.

W zakresie:

- łagodzenia zmian klimatu,
- adaptacji do zmian klimatu,
- odpowiedniego użytkowania i ochrony zasobów wodnych i morskich,
- gospodarki o obiegu zamkniętym, w tym zapobieganiu powstawaniu odpadów i recyklingu,
- zapobieganiu i kontroli zanieczyszczeń powietrza, wody lub ziemi,
- ochrony i odtwarzania bioróżnorodności i ekosystemów.

**Uwaga:** Za spełnienie zasady przyjmuje się wyłącznie sytuację, w której Wnioskodawca wykaże **pozytywny** wpływ projektu wobec zasady DNSH "Nie Czyń Znaczących Szkód", to znaczy, że nie dochodzi do jej naruszeń.

### Zasada równości kobiet i mężczyzn:

Poprzez wybór odpowiedzi z listy rozwijanej należy określić wpływ realizacji projektu na politykę równouprawnienia płci. W ramach uzasadnienia Wnioskodawca powinien przedstawić przewidziane działania, aby na żadnym etapie wdrażania projektu nie dochodziło do dyskryminacji i wykluczenia ze względu na płeć.

Zasada równości kobiet i mężczyzn to wdrożenie działań mających na celu osiągnięcie stanu, w którym kobietom i mężczyznom przypisuje się taką samą wartość społeczną, równe prawa i równe obowiązki. To również stan, w którym kobiety i mężczyźni mają równy dostęp do korzystania z zasobów, na przykład środki finansowe, szanse rozwoju. Zasada ta ma gwarantować możliwość wyboru drogi życiowej bez ograniczeń wynikających ze stereotypów płci.

### Zasada równości szans i niedyskryminacji:

Poprzez wybór odpowiedzi z listy rozwijanej należy określić wpływ realizacji projektu na politykę równości szans i niedyskryminacji. W ramach uzasadnienia Wnioskodawca powinien wykazać, że projekt jest zgodny z przedmiotową zasadą, w tym czy organy uchwałodawcze JST nie przyjęły dokumentów zawierających zapisy naruszające zasady równości wszystkich obywateli, w tym zawierające elementy dyskryminacyjne, na przykład Strefy wolne od LGBTQ+, Samorządowa Karta Praw Rodzin. Ponadto należy odnieść się do zgodności projektu z Kartą Praw Podstawowych Unii Europejskiej. Realizując projekt należy stosować Wytyczne Komisji Europejskiej dotyczące zapewnienia poszanowania Karty Praw Podstawowych Unii Europejskiej przy wdrażaniu europejskich funduszy strukturalnych i inwestycyjnych, w szczególności załącznik numer 3.

Zasada równości szans i niedyskryminacji to wdrożenie działań umożliwiających wszystkim osobom sprawiedliwe i pełne uczestnictwo we wszystkich dziedzinach życia, bez względu na ich płeć, rasę, kolor skóry, pochodzenie etniczne lub społeczne, cechy genetyczne, język, religię lub przekonania, poglądy polityczne lub wszelkie inne poglądy, przynależność do mniejszości narodowej, majątek, urodzenie, niepełnosprawność, wiek lub orientację seksualną.

"Karta Praw Podstawowych Unii Europejskiej" to zbiór fundamentalnych praw człowieka i obowiązków obywatelskich uchwalony i podpisany w dniu 7 grudnia 2000 roku podczas szczytu Rady Europejskiej w Nicei w imieniu trzech organów Unii Europejskiej: Parlamentu, Rady oraz Komisji. Powtórnie, z pewnymi poprawkami, został podpisany przez przewodniczących tych organów podczas szczytu w Lizbonie 12 grudnia 2007 roku. Moc wiążąca dokumentu została mu nadana przez Traktat Lizboński podpisany 13 grudnia 2007 roku, który wszedł w życie 1 grudnia 2009 roku.

### Zasada dostępności dla osób z niepełnosprawnościami:

Poprzez wybór odpowiedzi z listy rozwijanej należy określić wpływ realizacji projektu na zasadę dostępności. W ramach uzasadnienia Wnioskodawca powinien wykazać zgodności projektu ze standardami dostępności dla polityki spójności 2021-2027 oraz Konwencją ONZ o Prawach Osób Niepełnosprawnych. Opis inwestycji infrastrukturalnej należy przedstawić pod kątem sposobu jej udostępniania dla osób z niepełnosprawnościami oraz ewentualnie innych grup narażonych na wykluczenie ze względu na różne przesłanki w ramach dostosowania do warunków użytkowania, w szczególności w zakresie mobilności, percepcji, sprawności sensorycznej, komunikowania się, to znaczy zgodnie ze standardami dostępności dla polityki spójności 2021-2027.

"Dostępność dla osób z niepełnosprawnościami" to możliwość korzystania z infrastruktury, transportu, technologii i systemów informacyjno-komunikacyjnych (WCAG) oraz produktów i usług. Pozwala ona w szczególności osobom z niepełnosprawnościami i osobom starszym na korzystanie z nich na zasadzie równości z innymi osobami. W przypadku projektów realizowanych w polityce spójności, dostępność oznacza, że wszystkie ich produkty, w tym także udzielane usługi, mogą być wykorzystywane/używane przez każdą osobę. "Standardy dostępności dla polityki spójności 2021-2027": szkoleniowy, informacyjnopromocyjny, cyfrowy, architektoniczny oraz transportowy. Stanowią one załącznik nr 2 do Wytycznych dotyczących realizacji zasad równościowych w ramach funduszy unijnych.

"Uniwersalne projektowanie" to aranżowanie produktów, środowiska, programów i usług w taki sposób, by były użyteczne dla wszystkich w możliwie największym stopniu, bez potrzeby adaptacji lub specjalistycznego projektowania. Uniwersalne projektowanie nie wyklucza możliwości zapewnienia dodatkowych udogodnień dla osób z niepełnosprawnościami jeżeli jest to potrzebne. W przypadku projektów realizowanych w polityce spójności, koncepcja uniwersalnego projektowania jest realizowana przez zastosowanie co najmniej standardów dostępności dla polityki spójności 2021-2027.

**"Konwencja ONZ o Prawach Osób Niepełnosprawnych"** to dokument przyjęty przez Zgromadzenie Ogólne Narodów Zjednoczonych 13 grudnia 2006 roku, a ratyfikowany przez Rzeczpospolitą Polską 6 września 2012 roku. Celem przewodnim dokumentu jest ochrona, jak również zapewnienie pełnego i równego korzystania z praw człowieka i wolności przez osoby z niepełnosprawnościami na równi ze wszystkimi innymi obywatelami.

### Inne (niewskazane powyżej):

Poprzez wybór odpowiedzi z listy rozwijanej należy określić wpływ wskazanej i opisanej polityki horyzontalnej w polu opisowym. W opisie należy wskazać rodzaj polityki i zakres, w jakim będzie ona realizowana w ramach projektu. Wymóg wpisywania się w ewentualne kolejne polityki horyzontalne jest określany w szablonie wniosku o dofinansowanie indywidualnie dla każdego Działania.

### **Obszary Natura 2000:**

**Projekt jest usytuowany**: z listy rozwijanej należy wybrać miejsce realizacji przedsięwzięcia w odniesieniu do jego położenia w granicach bądź poza obszarem Natura 2000.

**Wpływ na obszar Natura 2000**: poprzez wybór odpowiedzi z listy rozwijanej należy określić wpływ realizacji projektu na Obszar Natura 2000, a także przedstawić krótkie uzasadnienie.

**Obszar Natura 2000:** to obszar specjalnej ochrony ptaków, specjalny obszar ochrony siedlisk lub obszar mający znaczenie dla Wspólnoty, utworzony w celu ochrony populacji dziko występujących ptaków lub siedlisk przyrodniczych lub gatunków będących przedmiotem zainteresowania Wspólnoty. Za obszary Natura 2000 uznaje się tereny o największym znaczeniu dla zachowania zagrożonych lub bardzo rzadkich gatunków roślin i zwierząt czy charakterystycznych siedlisk przyrodniczych mających znaczenie dla ochrony wartości przyrodniczych całej Europy (jej różnorodności biologicznej).

# 6.4 Informacja i promocja

W punkcie, poprzez zaznaczenie odpowiedniej opcji z listy rozwijanej należy wskazać, czy projekt będzie promowany oraz czy Beneficjent będzie realizował obowiązki informacyjno-promocyjne

zgodnie z Podręcznikiem wnioskodawcy i beneficjenta Funduszy Europejskich na lata 2021-2027 w zakresie informacji i promocji.

# 6.5 Stopień przygotowania poszczególnych dokumentów

Pole zablokowane.

Pole zablokowane.

# Krok 8. Oświadczenia Wnioskodawcy

Przy podanych w tabeli oświadczeniach należy wybrać odpowiedź z listy rozwijanej. Ilość i treść oświadczeń dostosowywana jest do konkretnego naboru.

# Krok 9. Załączniki

## Załączniki w wersji elektronicznej:

Załączniki wymienione w części dziewiątej wniosku są **integralną częścią** składanego wniosku o dofinansowanie, a informacje w nich przedstawione **muszą być spójne** z danymi zawartymi we wniosku o dofinansowanie. Lista obligatoryjnych załączników wskazana jest w formularzu wniosku i odnosi się do **konkretnego Działania oraz Naboru**, w zakresie których składany będzie wniosek o dofinansowanie.

Wnioskodawca ma możliwość **samodzielnego wgrywania** wszystkich wymaganych załączników. Każdy załącznik musi być dołączony pod odpowiadającą mu pozycją na liście w kroku dziewiątym wniosku. W przypadku gdy wgrywany przez Wnioskodawcę dokument nie ma swojego odpowiednika na liście załączników, a jednocześnie Wnioskodawca uzna go za dokument niezbędny do przedłożenia w projekcie, powinien dołączyć go pod pozycją **"Inne dokumenty administracyjne niezbędne do realizacji projektu"**.

Wszystkie wymagane załączniki należy dołączyć w wersji elektronicznej w określonych formatach: .csv, .doc, .docx, .gif, .jpg, .jpeg, .odf, .ods, .odt, .pdf, .png, .xls, .xlsx, .txt, .zip. Przesłane pliki nie powinny być zabezpieczone hasłem dostępu. Rozmiar pojedynczego pliku nie może przekraczać <u>20 megabajtów</u>.

Każdy załącznik należy umieścić w osobnym pliku. W przypadku konieczności załączenia więcej niż jednego pliku pod jedną pozycją w części dziewiątej wniosku, pliki te należy spakować do formatu .zip i załączyć pod stosowną pozycją.

W przypadku gdy Wnioskodawca nie posiada lub jest w trakcie pozyskiwania dokumentu stanowiącego obligatoryjny załącznik do wniosku o dofinansowanie i nie posiada możliwości jego załączenia w części dziewiątej wniosku, powinien zaznaczyć opcję **"Nie"** w kolumnie **"Czy występuje"**.

W przypadku gdy Wnioskodawca nie musi posiadać danego dokumentu, powinien zaznaczyć opcję "**Nie dotyczy"** w kolumnie "**Czy występuje".** 

Załączniki więcej niż jednostronicowe powinny mieć ponumerowane strony. Dokumentacja aplikacyjna powinna być sporządzona w języku polskim (z wyjątkiem nazw własnych). Dokumenty

sporządzone w językach obcych powinny zostać przetłumaczone na język polski przez tłumacza przysięgłego oraz dołączone do dokumentacji aplikacyjnej.

W przypadku realizacji projektu w formule partnerstwa publiczno-prywatnego (PPP) wszystkie załączniki niezbędne do realizacji procesu inwestycyjnego, należy dostarczyć nie później niż przed złożeniem pierwszego wniosku o płatność pełniącego funkcję inną niż wyłącznie sprawozdawczą. Szczegółowe informacje w zakresie realizacji projektu w formule PPP znajdują się w części II oraz w części V Regulaminu wyboru projektów.

Załącznik dotyczący oddziaływania na środowisko oraz zasady DNSH stanowi obligatoryjny załącznik do wniosku o dofinansowanie.

W przypadku gdy wniosek zostanie skierowany do korekty, system LSI 2021+ wygeneruje odrębny formularz będący kopią pierwotnie złożonego wniosku. Równocześnie wszystkie załączniki przypisane do poszczególnych pozycji w części IX wniosku zostają domyślnie skopiowane do korygowanego formularza. W celu poprawienia załącznika w korygowanym wniosku należy usunąć błędny lub niekompletny plik, a następnie załączyć jego nową wersję.

# Załączniki w wersji papierowej:

IZ FEW 2021+ zastrzega sobie możliwość wezwania Wnioskodawcy do przedłożenia określonych załączników w wersji papierowej, w terminie podanym w Regulaminie wyboru projektów. Powyższy wymóg związany jest między innymi z formatem i specyfiką wybranych załączników.

Dokumentacja w formie papierowej pełni wyłącznie funkcję pomocniczą przy ocenie wniosku o dofinansowanie. Informacje dotyczące załączników przeznaczonych do przedłożenia w formie papierowej zawarte są w **Regulaminie wyboru projektów**. W przypadku przedłożenia papierowej wersji załącznika, w pozycji **"Czy wersja papierowa"** należy wybrać opcję **"Tak"**, w przypadku braku **"Nie"**.

Wszystkie kopie dokumentów przedłożone w formie papierowej muszą zostać potwierdzone "za zgodność z oryginałem" przez Wnioskodawcę (to jest osobę wskazaną w części 2.5 wniosku o dofinansowanie) lub osobę upoważnioną. Potwierdzenie "za zgodność z oryginałem" kopii oznacza złożenie podpisu wraz z pieczęcią imienną lub czytelnym pismem odręcznym, z informacją o imieniu i nazwisku osoby dokonującej poświadczenia. Potwierdzenie zgodności następuje poprzez umieszczenie na każdej stronie dokumentu klauzuli "potwierdzam za zgodność z oryginałem" lub na pierwszej stronie zapisu "potwierdzam za zgodność z oryginałem od strony … do strony…". Wszystkie strony tak potwierdzonego dokumentu muszą być ponumerowane i przedstawione w sposób wskazujący na integralność dokumentu. Do podpisywania i parafowania dokumentów zaleca się stosowanie niebieskiego tuszu.

W przypadku formy papierowej, komplety dokumentów powinny być <u>trwale</u> spięte i złożone w <u>segregatorze</u>. Segregator należy umieścić w <u>pudełku archiwizacyjnym</u> opisanym analogicznie do opisu segregatora według wzoru stanowiącego Załącznik nr 3 do Instrukcji wypełniania wniosku o dofinansowanie projektu. Wielkość pudełka archiwizacyjnego, zawierającego segregator powinna umożliwiać jego swobodne otwieranie i zamykanie. Pudełka archiwizacyjnego <u>nie należy</u> <u>owijać taśmą</u>.

# Krok 10. Podpis Wnioskodawcy

Dane osób składających podpis są automatycznie importowane z punktu 2.5 wniosku do kroku dziesiątego "Podpis Wnioskodawcy". Jeżeli istnieje konieczność dodania innej osoby w kroku dziesiątym wniosku, należy to najpierw zrobić w punkcie 2.5 wniosku. W kroku dziesiątym Wnioskodawca ma możliwość usunięcia poszczególnych osób, jednakże osoby te nie ulegają usunięciu z punktu 2.5 wniosku.

Wnioskodawca jest zobowiązany podpisać elektronicznie przesłaną wersję wniosku co najmniej jednym wymaganym podpisem.

Pod pojęciem podpisu elektronicznego rozumie się podpis przy użyciu potwierdzonego profilu zaufanego lub kwalifikowanego podpisu elektronicznego. Proces obsługi podpisu elektronicznego realizowany jest poprzez portal profilu zaufanego (<u>https://pz.gov.pl</u>), co wiąże się z koniecznością posiadania konta na wskazanym portalu.

Dokumentacja projektowa/aplikacyjna oraz umowa muszą zostać opatrzone podpisem elektronicznym osoby/osób uprawnionych do reprezentowania podmiotu aplikującego o dofinansowanie. Podpisana nim dokumentacja ma te same skutki prawne co dokumenty tradycyjne, opatrzone własnoręcznym podpisem Wnioskodawcy. Podpisanie dokumentacji projektowej/aplikacyjnej możliwe jest:

- a) potwierdzonym profilem zaufanym lub
- b) kwalifikowanym podpisem elektronicznym (wyłącznie za pośrednictwem <u>https://pz.gov.pl</u>).

Podpisanie wniosku możliwe będzie w maksymalnym terminie pięciu dni roboczych od zakończenia naboru. Brak podpisu we wskazanym wyżej terminie jest równoznaczny z niezłożeniem wniosku, co skutkuje brakiem jego procedowania. W przypadku skorygowanej dokumentacji Wnioskodawca ma obowiązek złożyć co najmniej jeden wymagany podpis w terminie 5 dni roboczych od upłynięcia wskazanego w wezwaniu terminu na złożenie korekty za pośrednictwem systemu LSI 2021+. Złożony elektronicznie podpis pod wnioskiem jest równocześnie podpisem pod całą przedłożoną dokumentacją aplikacyjną.

**Uwaga:** Wszystkie procedowane w ramach oceny wersje dokumentacji aplikacyjnej powinny zostać uzupełnione o pozostałe wymagane podpisy, niezwłocznie po otrzymaniu przez wniosek statusu "Złożony".

# Załącznik 1. Instrukcja określania statusu Wnioskodawcy

Status Wnioskodawcy określa się zgodnie z treścią Załącznika I do Rozporządzenia Komisji (UE) numer 651/2014 z dnia 17 czerwca 2014 r. uznającego niektóre rodzaje pomocy za zgodne ze wspólnym rynkiem wewnętrznym w zastosowaniu art. 107 i 108 Traktatu, w oparciu o następujące kryteria:

- kryterium zatrudnienia (liczba personelu),
- kryterium finansowe (roczny obrót lub roczna suma bilansowa),
- kryterium własności (relacje z innymi przedsiębiorstwami niezależne, partnerskie, powiązane).

W celu jego prawidłowego określenia należy podać dane dotyczące poziomu zatrudnienia i rocznej sumy bilansowej/rocznej wartości obrotów netto w latach n, n minus 1, n minus 2 oraz n minus 3.

- rok n rok złożenia wniosku,
- rok n minus 1 rok poprzedzający rok złożenia wniosku,
- rok n minus 2 rok poprzedzający rok n minus 1,
- rok n minus 3 rok poprzedzający rok n minus 2.

Wszystkie dane muszą się odnosić do ostatniego zatwierdzonego okresu obrachunkowego i być liczone w stosunku rocznym. W przypadku nowo utworzonego przedsiębiorstwa, którego sprawozdanie finansowe jeszcze nie zostało zatwierdzone, należy przyjąć dane pochodzące z wiarygodnej oceny dokonanej w trakcie roku obrotowego.

Na etapie oceny wniosku, przy analizie statusu przedsiębiorcy, może zaistnieć sytuacja, że Wnioskodawca będzie musiał przedstawić dane historyczne w celu prawidłowego określania statusu.

Wyróżniamy następujące kategorie przedsiębiorstw:

- 1) <u>Duże przedsiębiorstwo</u> podmiot zatrudniający 250 i więcej pracowników i którego roczny obrót przekracza 50 milionów EUR a/lub roczna suma bilansowa przekracza 43 miliony EUR.
- <u>Średnie przedsiębiorstwo</u> podmiot zatrudniający mniej niż 250 pracowników i którego roczny obrót nie przekracza 50 milionów EUR a/lub roczna suma bilansowa nie przekracza 43 milionów EUR.
- Małe przedsiębiorstwo podmiot zatrudniający mniej niż 50 pracowników i którego roczny obrót lub roczna suma bilansowa nie przekracza 10 milionów EUR.
- Mikroprzedsiębiorstwo podmiot zatrudniający mniej niż 10 pracowników i którego roczny obrót lub roczna suma bilansowa nie przekracza 2 milionów EUR.

| Kategoria<br>przedsiębiorstwa | Liczba<br>zatrudnionych<br>(RJP) | Roczny<br>obrót            | Roczna<br>suma<br>bilansowa |
|-------------------------------|----------------------------------|----------------------------|-----------------------------|
| Duże przedsiębiorstwo         | <u>&gt;</u> 250                  | > 50 mln<br>euro           | > 43 mln<br>euro            |
| Średnie<br>przedsiębiorstwo   | < 250                            | <u>&lt;</u> 50 mln<br>euro | <u>&lt;</u> 43 mln<br>euro  |
| Małe przedsiębiorstwo         | < 50                             | <u>&lt;</u> 10 mln<br>euro | <u>&lt;</u> 10 mln<br>euro  |
| Mikroprzedsiębiorstwo         | < 10                             | <u>&lt;</u> 2 mln<br>euro  | <u>&lt;</u> 2 mln<br>euro   |

Dla mikro, małych i średnich przedsiębiorstw stosuje się skrót "MŚP".

# Ustalenie liczby pracowników

Należy określić średnioroczny poziom zatrudnienia w firmie. Liczbę pracowników należy podać w Rocznych Jednostkach Pracy (RJP), to jest w liczbie pracowników zatrudnionych na pełnych etatach w ciągu jednego roku <u>(łącznie z właścicielem)</u> wraz z liczbą pracowników zatrudnionych na niepełnych etatach oraz liczbą pracowników sezonowych (tymczasowych), które są ułamkowymi częściami jednostek RJP.

Praktykanci lub studenci odbywający szkolenie zawodowe na podstawie umowy o praktyce lub szkoleniu zawodowym nie wchodzą w skład personelu. Do personelu nie wlicza się także: pracowników młodocianych, pracowników korzystających z bezpłatnego urlopu, pracowników korzystających ze świadczenia rehabilitacyjnego, osób zasiadających w radach nadzorczych i komisjach rewizyjnych, gdyż nie mają oni bezpośredniego wpływu na sposób funkcjonowania przedsiębiorstwa.

# Roczna suma bilansowa/roczna wartość obrotów netto

Roczną sumę bilansową/roczną wartość obrotów netto przedsiębiorstwa należy podać w tysiącach PLN z dokładnością do dwóch miejsc po przecinku.

**Uwaga:** W przypadku gdy Wnioskodawca nie prowadzi pełnej księgowości, w rubryce "Roczna suma bilansowa" powinien wpisać "0".

Ustalając poziom zatrudnienia oraz pułapów finansowych, od których uzależnia się posiadanie bądź utratę statusu MŚP, podmioty będące w partnerstwie lub powiązaniu z innymi przedsiębiorstwami, muszą wziąć pod uwagę następujące zależności:

- Przedsiębiorstwo niezależne to każde przedsiębiorstwo, które nie jest przedsiębiorstwem partnerskim ani powiązanym. Dla określenia statusu przedsiębiorstwa bierze się pod uwagę zatrudnienie oraz wielkość obrotów/sumy bilansowej tego przedsiębiorstwa.
- Przedsiębiorstwo partnerskie to takie, które nie jest przedsiębiorstwem powiązanym,
  a między nim i innymi przedsiębiorstwami istnieją następujące związki: przedsiębiorstwo

działające na rynku wyższego szczebla posiada, samodzielnie lub wspólnie, z co najmniej jednym przedsiębiorstwem powiązanym 25% lub więcej kapitału lub praw głosu innego przedsiębiorstwa działającego na rynku niższego szczebla.

Wyjątek od powyższej reguły: Przedsiębiorstwo można zakwalifikować jako samodzielne i w związku z tym niemające żadnych przedsiębiorstw partnerskich nawet, jeśli niżej wymienieni inwestorzy osiągnęli lub przekroczyli pułap 25% kapitału lub praw głosu, pod warunkiem, że nie są oni powiązani indywidualnie ani wspólnie z danym przedsiębiorstwem:

- a) publiczne korporacje inwestycyjne, spółki kapitałowe podwyższonego ryzyka, osoby fizyczne lub grupy osób prowadzące regularną działalność inwestycyjną podwyższonego ryzyka, które inwestują w firmy nienotowane na giełdzie (tak zwane "anioły biznesu") pod warunkiem, że całkowita kwota inwestycji tych inwestorów w jedno przedsiębiorstwo nie przekroczy 1 250 000 EUR;
- b) uczelnie wyższe lub ośrodki badawcze nienastawione na zysk,
- c) inwestorzy instytucjonalni, w tym regionalne fundusze rozwoju,
- niezależne władze lokalne jednostki administracyjnej z rocznym budżetem poniżej
  10 milionów EUR oraz liczbą mieszkańców poniżej 5 000.
- Przedsiębiorstwo powiązane to takie przedsiębiorstwo, które pozostaje w jednym z poniższych związków:
  - a) przedsiębiorstwo ma większość praw głosu w innym przedsiębiorstwie w roli udziałowca/akcjonariusza lub członka,
  - b) przedsiębiorstwo ma prawo wyznaczyć lub odwołać większość członków organu administracyjnego, zarządzającego lub nadzorczego innego przedsiębiorstwa,
  - c) przedsiębiorstwo ma prawo wywierać dominujący wpływ na inne przedsiębiorstwo zgodnie z umową zawartą z tym przedsiębiorstwem lub postanowieniami w jego statucie lub umowie spółki,
  - d) przedsiębiorstwo będące udziałowcem/akcjonariuszem lub członkiem innego przedsiębiorstwa kontroluje samodzielnie, zgodnie z umową z innymi udziałowcami/ akcjonariuszami lub członkami tego przedsiębiorstwa, większość praw głosu udziałowców /akcjonariuszy lub członków w tym przedsiębiorstwie.

Przedsiębiorstwa pozostające w jednym z powyższych związków <u>za pośrednictwem osoby</u> <u>fizycznej lub grupy osób fizycznych</u> działających wspólnie <u>również uznaje się za przedsiębiorstwa</u> <u>powiązane, jeżeli prowadzą one swoją działalność lub część działalności na tym samym rynku</u> <u>właściwym lub rynkach pokrewnych</u>.

Za "rynek pokrewny" uważa się rynek dla danego produktu lub usługi znajdujący się bezpośrednio na wyższym lub niższym szczeblu rynku w stosunku do rynku właściwego.

W przypadku występowania zarówno przedsiębiorstw partnerskich oraz powiązanych, należy wskazać status Wnioskodawcy jako przedsiębiorstwo powiązane.

**Uwaga:** Z wyjątkiem podmiotów zdefiniowanych w Załączniku I do Rozporządzenia Komisji (UE) Nr 651/2014 z dnia 17 czerwca 2014 r. uznającego niektóre rodzaje pomocy za zgodne ze wspólnym rynkiem wewnętrznym w zastosowaniu art. 107 i 108 Traktatu, <u>nie można uznać</u> <u>przedsiębiorstwa za mikro, małe lub średnie, jeżeli 25% lub więcej kapitału lub praw głosu</u> <u>kontroluje bezpośrednio lub pośrednio, wspólnie lub indywidualnie, co najmniej jeden organ</u> <u>państwowy (wyjątek – mały samorząd terytorialny z rocznym budżetem poniżej</u> 10 milionów EUR oraz liczbą mieszkańców poniżej 5 000).

# Załącznik 2. Wykaz wskaźników produktu i rezultatu

Wykaz wskaźników produktu i rezultatu stosowanych w naborze dla Działania 08.01

Wnioskodawca powinien wybrać wszystkie wskaźniki pasujące do zakresu i celu projektu.

# Wskaźniki produktu

| Lp. | Kod             | Nazwa wskaźnika                                                                          | Jednostka<br>miary | Rodzaj                      | Definicja                                                                                                    |
|-----|-----------------|------------------------------------------------------------------------------------------|--------------------|-----------------------------|----------------------------------------------------------------------------------------------------|
| 1.  | WLWK-<br>RCO080 | Wspierane strategie rozwoju<br>lokalnego kierowanego przez<br>społeczność                | szt.               | kluczowy                    | Liczba wkładów w strategie rozwoju lokalnego kierowanego przez<br>społeczność (według każdego celu szczegółowego) wnoszonych z<br>funduszy zgodnie z art. 28 lit. b) CPR.<br>Wartości wskaźnika uwzględniają zatem, na poziomie celu<br>szczegółowego, oddzielną liczbę wkładów finansowych w strategie<br>RLKS.<br>Sposób pomiaru wskaźnika:<br>Należy wykazać liczbę strategii rozwoju lokalnego kierowanego<br>przez społeczność tj. LGD wdrażając LSR wykazuje wartość<br>wskaźnika na poziomie 1 szt. |
| 2.  | WLWK-<br>RCO074 | Ludność objęta projektami w<br>ramach strategii zintegrowanego<br>rozwoju terytorialnego | osoby              | Specyficzny<br>dla projektu | Liczba osób objętych projektami wspieranymi przez fundusze w<br>ramach strategii zintegrowanego rozwoju terytorialnego.                                                                                                    |

| Lp. | Kod              | Nazwa wskaźnika                                                                                                    | Jednostka<br>miary | Rodzaj                      | Definicja                                                                                                    |
|-----|------------------|----------------------------------------------------------------------------------------------------|--------------------|-----------------------------|----------------------------------------------------------------------------------------------------|
| 3.  | WLWK-<br>PLRO199 | Liczba projektów, w których<br>sfinansowano koszty racjonalnych<br>usprawnień dla osób z<br>niepełnosprawnościami<br>(EFRR/FS/FST) | szt.               | Specyficzny<br>dla projektu | Racjonalne usprawnienie oznacza konieczne i odpowiednie zmiany<br>oraz dostosowania, nie nakładające nieproporcjonalnego lub<br>nadmiernego obciążenia, rozpatrywane osobno dla każdego<br>konkretnego przypadku, w celu zapewnienia osobom z<br>niepełnosprawnościami możliwości korzystania z wszelkich praw<br>człowieka i podstawowych wolności oraz ich wykonywania na<br>zasadzie równości z innymi osobami.<br>Wskaźnik mierzony w momencie rozliczenia wydatku związanego z<br>racjonalnymi usprawnieniami w ramach danego projektu.<br>Przykłady racjonalnych usprawnień: tłumacz języka migowego,<br>transport niskopodłogowy, dostosowanie infrastruktury (nie tylko<br>budynku, ale też dostosowanie infrastruktury komputerowej np.<br>programy powiększające, mówiące, drukarki materiałów w<br>alfabecie Braille'a), osoby asystujące, odpowiednie dostosowanie<br>wyżywienia. |
|     |                  |                                                                                                    |                    |                             | usprawnien, jak i dedykowane (zgodnie z kategoryżacją projektów z<br>Wytycznych w zakresie realizacji zasad równościowych w ramach<br>funduszy unijnych na lata 2021-2027).                                                                                                    |

| Lp. | Kod | Nazwa wskaźnika | Jednostka<br>miary | Rodzaj | Definicja                                                                                                    |
|-----|-----|-----------------|--------------------|--------|----------------------------------------------------------------------------------------------------|
|     |     |                 |                    |        | Na poziomie projektu wskaźnik może przyjmować maksymalną<br>wartość 1 - co oznacza jeden projekt, w którym sfinansowano<br>koszty racjonalnych usprawnień dla osób z niepełnosprawnościami.<br>Liczba sfinansowanych racjonalnych usprawnień, w ramach<br>projektu, nie ma znaczenia dla wartości wykazywanej we<br>wskaźniku. Definicja na podstawie: |
|     |     |                 |                    |        | Wytyczne w zakresie realizacji zasad równościowych w ramach<br>funduszy unijnych na lata 2021-2027.                                                                                                    |
|     |     |                 |                    |        | Wskaźnik należy wybierać na etapie planowania wniosku o<br>dofinasowanie z wartością docelową "0", a faktyczną realizację<br>należy wykazać na etapie wniosku o płatność (jeśli dotyczy).                                                                                                    |